- 1. Download the Campus VPN -for use from a personal computer.
  - a. Open a browser and go to: <u>https://uwmadison.vpn.wisc.edu/</u>
  - b. Login with your campus netid and password and DUO

| University of Wisconsin-Madis | son      | Need help?                          |
|-------------------------------|----------|-------------------------------------|
|                               |          | Activate your NetID                 |
|                               | Username | Modify your account                 |
|                               |          | Forgot NetID                        |
|                               | Password | <ul> <li>Forgot password</li> </ul> |
|                               | rassword | Create a strong passwo              |
|                               |          | Common login question               |
|                               | LOG IN   | Contact the Help Desk               |

© Board of Regents of the University of Wisconsin System

- c. Download the correct installer for your computer Mac or Windows. If you are unsure what version to get for Windows (32 vs 64 bit) choose 64 bit.
- d. Double click the version you downloaded to start installing it.

| $\leftarrow$ $\rightarrow$ C $\textcircled{a}$ | 🔿 👌 😋 https://uwmadison.vpn. <b>wisc.edu</b> /global-protect/getsoftwarepage.esp?user=                                           |
|------------------------------------------------|----------------------------------------------------------------------------------------------------|
| 🕣 Import bookmarks 🐞 Getting Started           |                                                                                                    |
| University of Wisconsin-Ma                     | adison Login UW-Madison Login                                                                                                    |
|                                                | Login                                                                                                    |
|                                                | Download Windows 32 bit GlobalProtect<br>agent                                                                                   |
|                                                | Download Windows 64 bit GlobalProtect<br>agent                                                                                   |
|                                                | Download Mac 32/64 bit GlobalProtect<br>agent                                                                                    |
|                                                | Windows 32 bit OS needs to download<br>and install Windows 32 bit GlobalProtect<br>agent.<br>Windows 64 bit OS needs to download |
|                                                | and install Windows 64 bit GlobalProtect agent.                                                                                  |
|                                                | Mac OS needs to download and install<br>Mac 32/64 bit GlobalProtect agent.                                                       |

2. From a personal device, open the Global Protect App and enter the portal: uwmadison.vpn.wisc.edu

You can use the SMPH portal if you are using an SMPH supported computer. SMPH vpn portal: smph.vpn.wisc.edu

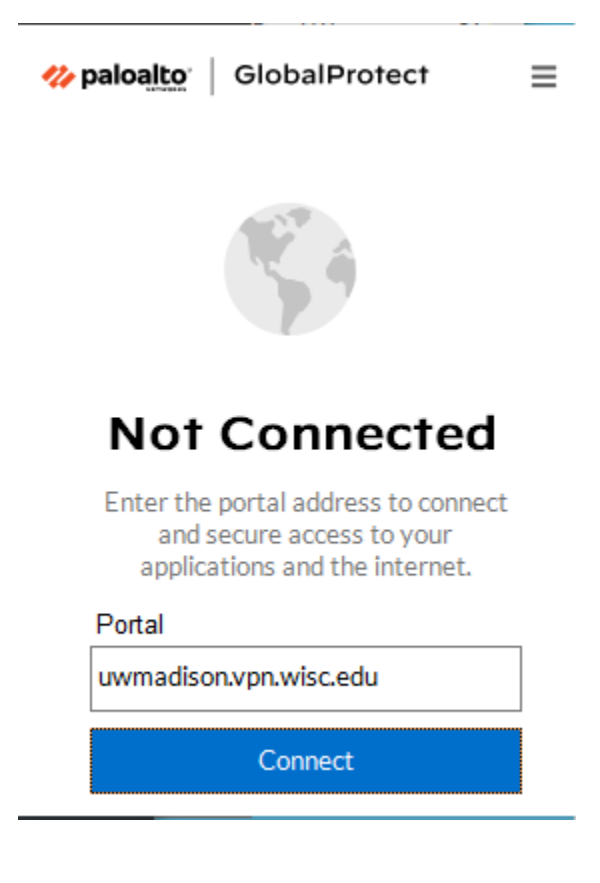

a. Login with your campus netid and password and DUO

| 🊧 paloalto 🛛 Global Protect                                                                                    | $\equiv$ |
|----------------------------------------------------------------------------------------------------|----------|
|                                                                                                    |          |
|                                                                                                    |          |
|                                                                                                    |          |
| le de la companya de la companya de la companya de la companya de la companya de la companya de la companya de |          |
|                                                                                                    |          |
| After successful login, see Global                                                                             |          |
| Protect                                                                                                    |          |
| Vveicome page for additional<br>Information.                                                                   |          |
|                                                                                                    |          |
| Enter NetID username/password                                                                                  |          |
| Username                                                                                                    |          |
| buckybadger                                                                                                    |          |
| Password                                                                                                    | 1        |
| Password                                                                                                    |          |
|                                                                                                    |          |
| Connect                                                                                                    |          |
| Cancel                                                                                                    |          |

3. Once you are connected to VPN, you can save the RDP file you received to your computer. The file is called: DOMremote.rdp and double click the icon

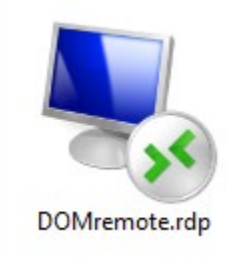

Please enter your campus net id and password.
 Be sure to enter ad\yournetid for the username like in the picture below

| Windows Security                                               |           |
|----------------------------------------------------------------|-----------|
| Enter your credentials                                         |           |
| These credentials will be used to co<br>domremote.ad.wisc.edu. | onnect to |
| ad\buckybadger                                                 | ×         |
| Password                                                       |           |
|                                                                |           |

 It will now connect you to a remote desktop session.
 PLEASE NOTE, DO NOT TREAT THIS SESSION AS YOUR OWN COMPUTER. FILES SAVED LOCALLY ON THIS SERVER CAN BE DELETED AT ANYTIME.